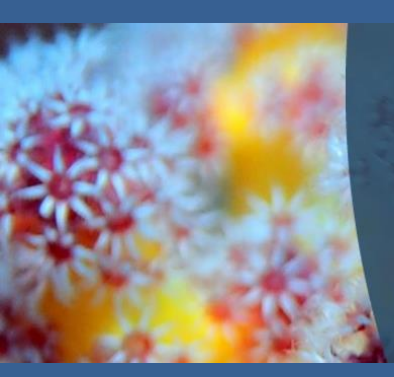

#### Royal Society of Chemistry

We promote, support and celebrate chemistry

The world's leading chemistry community, advancing excellence in the chemical sciences

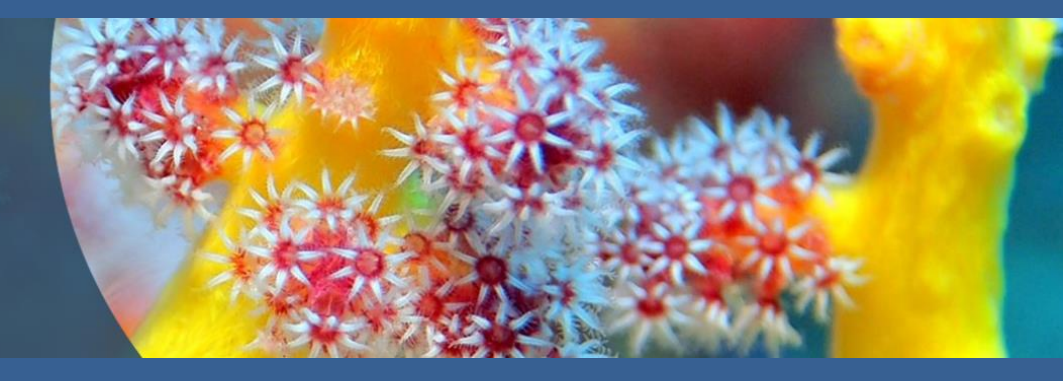

## ROYAL SOCIETY OF CHEMISTRY 이용자 매뉴얼

http://pubs.rsc.org/

Last Update : FEB, 2018

### The Royal Society of Chemistry 소개

#### 1) 학회 소개

: 1841년 설립된 비영리 학회로 전 세계 약 45,000명의 회원을 지니고 있는 유럽의 가장 큰 규모의 화학 학회

#### 2) 주제

- : 화학 전반 (무기화학, 물리화학, 유기화학, 나노화학, 분석화학, 일반화학, 식품화학, 재료 및 고분자화학, 응용 및 공업화학, 환경화학, 바이오분자화학)
- 3) 출판사 사이트 URL http://www.rsc.org/ 서비스제공 URL - http://pubs.rsc.org/

#### 4) Access Coverage

: 2008년~현재 (타이틀 별 상이) (Journal Archive 1841년~2007년)

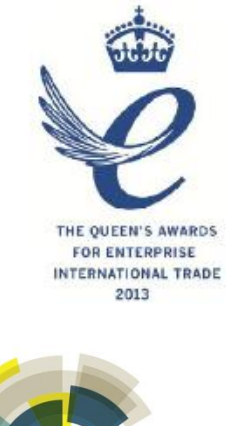

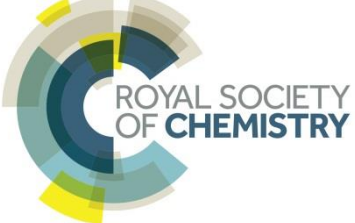

## The Royal Society of Chemistry 소개

### 5) Gold 타이틀 종수

- Journal 43종
- Database 5종
- Magazine 1종
- Book Series 1종
- Annual Report(백파일) 1종

### 6) 무료제공

- ChemSpider (화학구조 검색 Database)
- Learning Chemistry (e-learning service)
- 2018년 신규저널 2종 (Materials Chemistry Frontiers, Sustainable Energy & Fuels)

### 6) 2016년 Impact Factor

- 저널 평균 인용지수 "6.2"
- 저널의 32% IF 5 이상, 70% IF 3 이상
- 저널 44종 중 SCIE 39종 등재 (SCI 23종)
- 'Chemical Society Reviews' IF 38.618

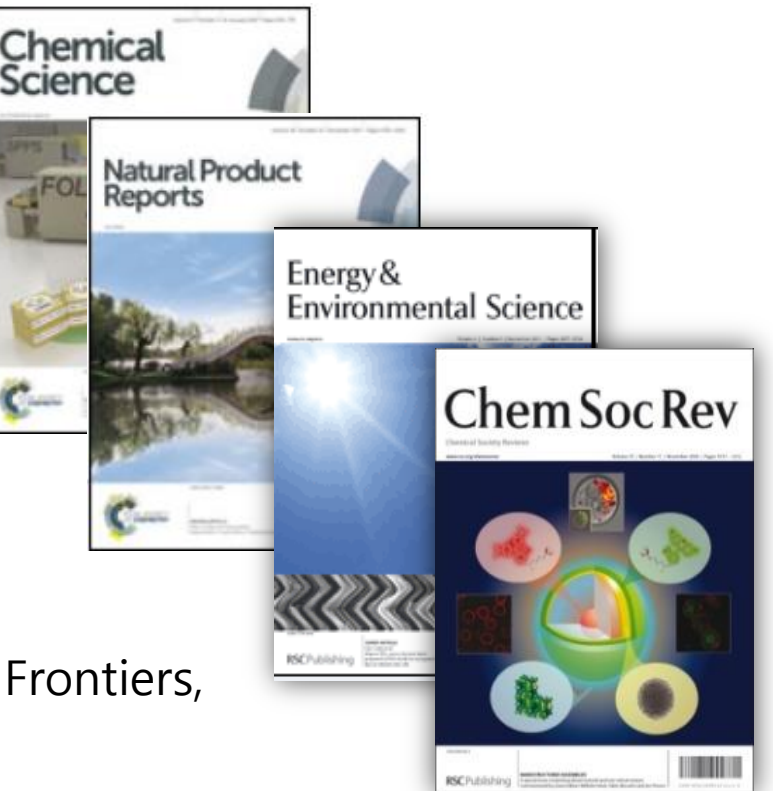

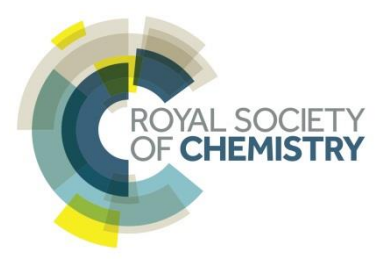

## RSC 서비스 제공 사이트 첫화면

| Journals<br>Current Journals<br>A chive Journals<br>A chive Journals<br>Dotabases<br>Literature Updates<br>ChernSpate<br>The Marck Hars<br>Societie<br>B S Feeds Dutabases<br>Literature Updates<br>Societie<br>B S Feeds Dutabases<br>Literature Updates<br>Societie<br>B S Feeds Dutabases<br>Literature Updates<br>Societie<br>B S Feeds Dutabases<br>Literature Updates<br>Societie<br>B S Feeds Dutabases<br>Literature Updates<br>Societie<br>B S Feeds Dutabases<br>Literature Updates<br>Dutabases<br>Literature Updates<br>Dutabases<br>Societie<br>B S Feeds Dutabases<br>Literature Updates<br>Dutabases<br>Dutabases<br>Literature Updates<br>Societie<br>B S Feeds Dutabases<br>Literature Updates<br>Dutabases<br>Literature Updates<br>Dutabases<br>Literature Updates<br>Dutabases<br>Literature Updates<br>Dutabases<br>Literature Updates<br>Dutabases<br>Literature Updates<br>Dutabases<br>Literature Updates<br>Dutabases<br>Literature Updates<br>Dutabases<br>Dutabases<br>Literature Updates<br>Dutabases<br>Dutabases<br>Dutabases<br>Literature Updates<br>Dutabases<br>Literature Updates<br>Dutabases<br>Literature Updates<br>Dutabases<br>Literature Updates<br>Dutabases<br>Literature Updates<br>Dutabases<br>Literature Updates<br>Dutabases<br>Literature Updates<br>Dutabases<br>Literature Updates<br>Dutabases<br>Literature Updates<br>Dutabases<br>Dutabases<br>Literature Updates<br>Dutabases<br>Literature Updates<br>Dutabases<br>Literature Updates<br>Dutabases<br>Dutabases<br>Dutab | 아이콘 = 클릭시<br>전체 매뉴 리스트 팝업<br>(이용자들을 위한<br>정보 페이지로 빠른<br>이동 가능)<br>> Publishing                                                                                                    | 컨텐츠 유형 별 페이지로 이동<br>Publishing Journals Books Databases Q<br>Network access provided by: EBSCO<br>구독기관 표시<br>The Royal Society of Chemistry's<br>Journals, Books and Databases                                                                                                    | Advanced 오 곳 ⓒ ROYAL SOCIETY<br>일반검색/고급검색                                                                                                    |
|----------------------------------------------------------------------------------------------------|----------------------------------------------------------------------------------------------------|----------------------------------------------------------------------------------------------------|----------------------------------------------------------------------------------------------------|
| MarinLit   More   For Members   For Librarians   Subscribe   RSS Feeds     Jump straight to a journal     Subscribe     Imp straight to a journal     Subscribe     Imp straight to a journal                                                                                                    | Journals<br>Current Journals<br>Archive Journals<br>All Journals<br>Books<br>New Titles<br>All<br>Bookshop<br>Pick and Choose<br>Databases<br>Literature Updates<br>ChemSpider<br>The Merck Index* | 컨텐츠 유형 별 바로가기, 검색창, 리스트 이용 가능Our journalsVew all journalsImage: Series of the series of the s | 출판사 소식<br>About our publications<br>The Royal Society of Chemistry publishes 44 peer-<br>reviewed journals, more than 1,500 print books and a<br>collection of online databases and literature updating<br>services.<br>Our international publishing portfolio covers the core<br>chemical sciences including related fields such as<br>biology, biophysics, energy and environment,<br>engineering, materials, medicine and physics. As a not- |
| Blogs     Description       Chemistry World     Analyst       Education in Chemistry     1876 - Present       Open Access     We provide authors with the option to make their article gold open access in any of our journals. We have two full gold open access journals, Chemical Science                                                                                                    | MarinLit<br>More<br>For Members<br>For Librarians<br>Subscribe<br>RSS Feeds<br>Blogs<br>Chemistry World<br>Education in Chemistry<br>Open Access<br>Historical Collection                          | Search our journals          Q       eg Journal title, search term, author, DOI         Jump straight to a journal       Image: Compare the search term of the search term of term of term of te    | For-profit publisher, we reinvest surplus funds back into         the global scientific community, supporting our mission         to advance excellence in the chemical sciences.         Open access         We provide authors with the option to make their         article gold open access in any of our journals. We have         two full gold open access journals, Chemical Science                                                    |

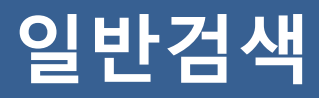

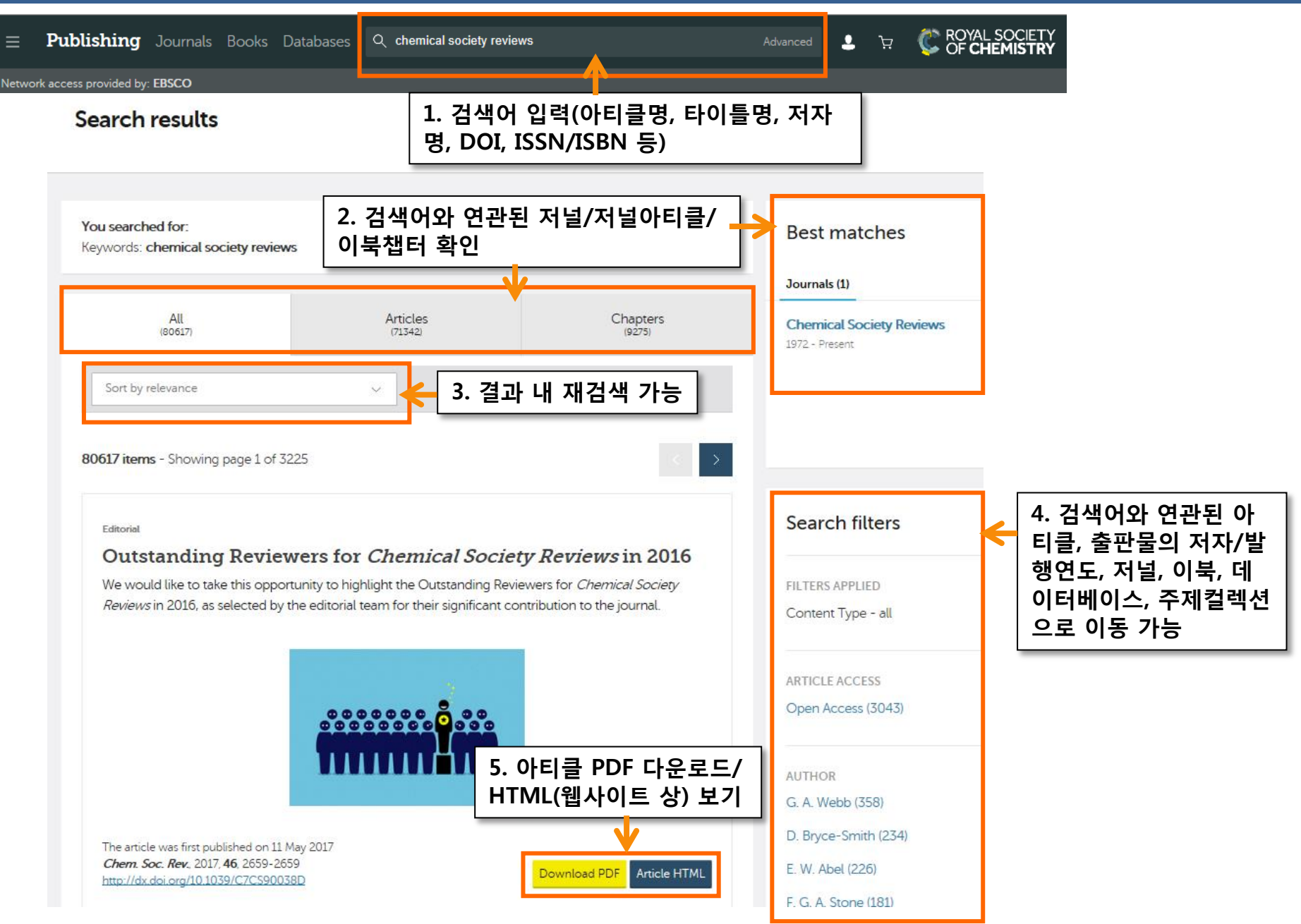

## 고급검색

| lvanced Search                                           |                                    |                                                                                                    |
|----------------------------------------------------------|------------------------------------|----------------------------------------------------------------------------------------------------|
|                                                          | 1. 컨텐츠 유형 선택                       | 고급건색 Tip                                                                                                    |
| Search For 💿 All RSC Content 💿                           | Journal Articles 🛛 🔘 Book Chapters | Advanced Search Tips                                                                                                    |
| Full Text with all of the words                          |                                    | Journal Articles / Books Chapters                                                                                                    |
| with the exact phrase                                    |                                    | The default search covers both journals and books<br>content. To search only within journals or a single                                                                   |
| with at least one of the words                           | 2. 전문에 포함/제외도                      | journal, select the option to 'Search for Journal Articles'.<br>Separate search options are also available for book<br>chapters.                                           |
| without the words                                        | 는 단어 혹은 문장 입력                      | 력<br>Full Text / Keyword                                                                                                    |
| . 참고문헌 포함 여부 선택                                          |                                    |                                                                                                    |
| Reference Section 🔘 Include Reference 💿                  | Exclude Reference (default)        | Search phrase entered in this field will run a search<br>across the full text of journals and books. The different<br>search fields allow more complex searches to be run. |
| Author (s) Family Name Giv                               | ven Name Add Author                | Boolean Operators AND, OR and NOT (in capitals only)<br>can be used while searching in the 'with all of the words'                                                         |
| e.g. Mills e.g                                           | Andrew 4. 저자 입력                    | field. You can also use '+' (AND operator) and '-' (NOT operator).                                                                                                    |
|                                                          |                                    | Search within Reference Section                                                                                                    |
| Article/Chapter Title e.g. Oxygen/Air Quality in Urban E | nvironments 5. 아티클명/ 챕터명 입력        | The default search does not search within the Reference Section of articles. To include reference sections in a                                                            |
| Article/Chapter DOI 10.1039/                             | 6. 아티클 및 챕터 DOI 입력                 | search, select to 'Include Reference'.                                                                                                    |
| Publication Date 💿 All Dates 🔵 Select                    | Date 7. 출판연도 선택                    | Family Name = Surname. Given Name = First Name. You                                                                                                    |
| Find Clear                                               |                                    | and the OR operator will be added between these names.                                                                                                    |
|                                                          |                                    | Article / Chapter Title                                                                                                    |

### Journals

■ Publishing Journals Books Databases Q Network access provided by: EBSCO

The Royal Society of Chemistry's

#### Journals

| Filter resul<br>주제, 출판( | irrent/Archive),<br>가능 | THE | Filter results |        |
|-------------------------|------------------------|-----|----------------|--------|
| Journal titles          | Subject                |     | Year           |        |
| Current journals 🛛 🗸    | All subjects           | ~   | All years      | $\sim$ |
| Current journals        |                        |     |                |        |
| Analyst                 |                        |     |                |        |
| 1876 - Present          |                        |     |                |        |

Analytical Methods

2009 - Present

**Biomaterials Science** 

2013 - Present

Catalysis Science & Technology

2011 - Present

**Chemical Communications** 

1996 - Present

#### About our journals

The Royal Society of Chemistry publishes 44 peer-reviewed journals that cover the core chemical sciences including related fields such as biology, biophysics, energy and environment, engineering, materials, medicine and physics.

💄 ੋੁ

ROYAL SOCIET

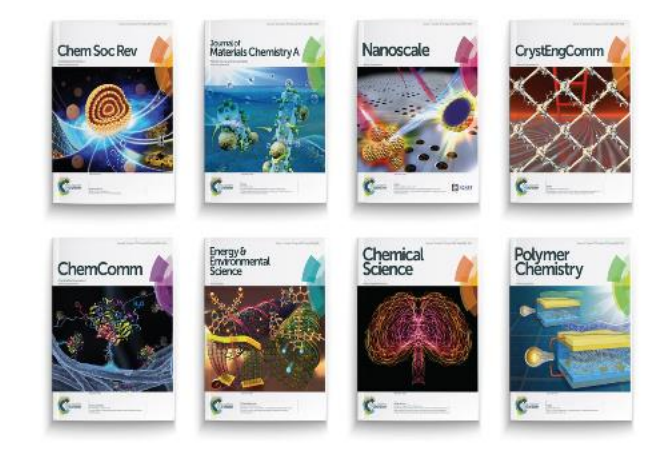

-- -- -- --

## 저널 정보 및 발행이슈/아티클

| Chem Soc Rev                             | Chemical So<br>Impact factor: 38.618   Is                                                               | ssues per year: 24   Indexed in MEDLII                              | <sup>₩</sup> 최신 아티클/<br>주제컬렉션 특 | /발행이슈별(<br>별 아티클 보기 | 가티클/<br>기 가능         |                                   | Г            | < View all journals        |
|------------------------------------------|----------------------------------------------------------------------------------------------------|---------------------------------------------------------------------|---------------------------------|---------------------|----------------------|-----------------------------------|--------------|----------------------------|
| Re                                       | ecent Articles                                                                                          | Published Issues                                                    | Themed Col                      | lections            | About Cher           | mical Society F                   | Reviews      | 저자를 위한 아티클<br>기고 관련 정보     |
| 🗌 Inc                                    | clude Accepted Manuscripts                                                                              | ]                                                                   |                                 |                     | The home of h        | nigh impact review                | vs from acro | iss the chemical sciences. |
| 41 items                                 | 발행준비 경<br>모함 선택 3                                                                                       | 중인 아티클<br>가능                                                        |                                 |                     | Submit<br>Opens in n | <b>your article</b><br>new window |              |                            |
| 8 Correc                                 | ction                                                                                                   | hases nucleosides a                                                 | nd nucleotides:                 |                     | Informat             | ion and templa                    | ates for au  | uthors                     |
| Versa<br>Fang Pu,                        | , Jinsong Ren and Xiaogang (                                                                            | lles for generating fu                                              | 아티클 PDF 다운<br>HTML(웹사이트         | ·로드/<br>상) 보기       | Search this          | journal 🧲                         | 저널 니         | 비 검색<br>DOI 권자             |
| The artic<br><i>Chem. S</i><br>http://dx | cle was first published on 16 J<br><i>Soc. Rev.</i> , 2018, Advance Artic<br>«.doi.org/10.1039/C8CS9000 | Jan 2018<br>cle<br>)6J                                              | Download PDF Art                | icle HTML           | Q Search te          | rm, DOI, author                   | (용어,         |                            |
|                                          |                                                                                                    |                                                                     | Related journals                |                     | Find an arti         | cle 🔶                             | 지글니<br>(출판업  | 에 아디를 검색<br>견도 및 페이지번호)    |
| <mark>∂</mark> Rev<br>Cat                | <b>관련 저널</b><br>(서명 변경 전 고                                                                              | 과거 타이틀 포함) <mark>11</mark>                                          | Chemical Society Reviews (19    | 72-Present)         | Year<br>e.g. 2018    | e.g. 4                            | 45           | Go                         |
| – Co<br>Georgy A                         | <b>b, Fe and Mn: re</b><br>A. Filonenko, Robbert van Pur                                                | <b>cent advances in an</b><br>tten, Emiel J. M. Hensen and Evgeny A | Quarterly Reviews, Chemical     | Society (1947-1971) | Find issues          | by year (1972                     | - Present)   | 연도별 이슈 보기<br>(아카이브 포함)     |
| This rev                                 | view is aimed at introduci                                                                              | ng the remarkable progress made<br>lehy                             | Journal information             |                     | 2018 - vol. 4        | 7                                 | ~            | · · ·                      |
| 저날                                       | <b>골 상세성보</b><br>인용지수, 발행주                                                                              | 즉기 등 간략 정보                                                          | About this Journal              |                     |                      |                                   |              |                            |
| - 7                                      | 저자, 편집자 및                                                                                               | 평가자 정보                                                              | People and Contacts             |                     |                      |                                   |              |                            |
| -  -  -  -  -  -  -  -  -  -  -  -  -    | 구녹금액<br>⟨SS Feed. e-Ale                                                                                 | rt. Twitter 공유                                                      | Editorial Board                 |                     |                      |                                   |              |                            |
|                                          |                                                                                                    |                                                                     | Follow 🛐   🖓   💌                |                     |                      |                                   |              |                            |

## 다양한 Browse 기능

| Recent Articles Published Issues                                                                                                    | Themed Collections                   | Recent Articles                                                    | Published Issues Themed Colle                                                                 |
|----------------------------------------------------------------------------------------------------|--------------------------------------|--------------------------------------------------------------------|-----------------------------------------------------------------------------------------------|
| □ Include Accepted Manuscripts Recent Articles : 확인 및 다운로드                                                                                      | 최신아티클                                |                                                                    | Previous Issue Latest Issue                                                                   |
| 41 items                                                                                                    |                                      | Chem Soc Rev<br>Chem Soc Rev<br>Chem Soc Rev<br>Chem Soc Rev<br>Pa | nemical Society Reviews<br>January 2018, Issue 1,<br>ge 1 to 270                              |
| Correction: Nucleobases, nucleosides, and<br>versatile biomolecules for generating funct<br>Fang Pu, Jinsong Ren and Xiaogang Qu                | nucleotides:<br>tional nanomaterials | 6                                                                  | Published Issues : 발행<br>호이슈 별 아티클, 커버,<br>비평 등 확인 및 다운로드                                     |
| The article was first published on 16 Jan 2018<br><i>Chem. Soc. Rev.</i> , 2018, Advance Article<br><u>http://dx.doi.org/10.1039/C8CS90006J</u> | Download PDF Article HTML            | <ul> <li>Cover info and contents</li> </ul>                        |                                                                                               |
| Recent Articles Published Issues                                                                                                    | Themed Collections                   | Profile                                                            |                                                                                               |
| 2018 Emerging Investigators, 2018 Th<br><sup>11 Articles</sup> 주;                                                                               | emed Collections:<br>제별 기사모음         | Contributors to the<br>Chemical Society Reviews profi              | e emerging investigators issue 2018<br>les the Emerging Investigators featured in this issue. |
| Chemical signaling at the eukaryotic/prokaryotic interface, 2018<br>7 Articles                                                                  |                                      |                                                                    |                                                                                               |
| In celebration of Paul Beer's 60th Birthday, 2018<br>60 Articles                                                                                |                                      |                                                                    |                                                                                               |
| Chemosensors and Molecular Logic, 2017<br>62 Articles                                                                                           |                                      | A.                                                                 |                                                                                               |
| Chemical reaction dynamics, 2017<br>9 Articles                                                                                                  |                                      | From the themed collection: <u>20</u>                              | 018 Emerging Investigators                                                                    |
| Fundamental insights into interfacial catalysis, 2017<br>13 Articles                                                                            |                                      | Lifte articla use first published on 19                            | 105 2017                                                                                      |

## 저널 아티클 페이지

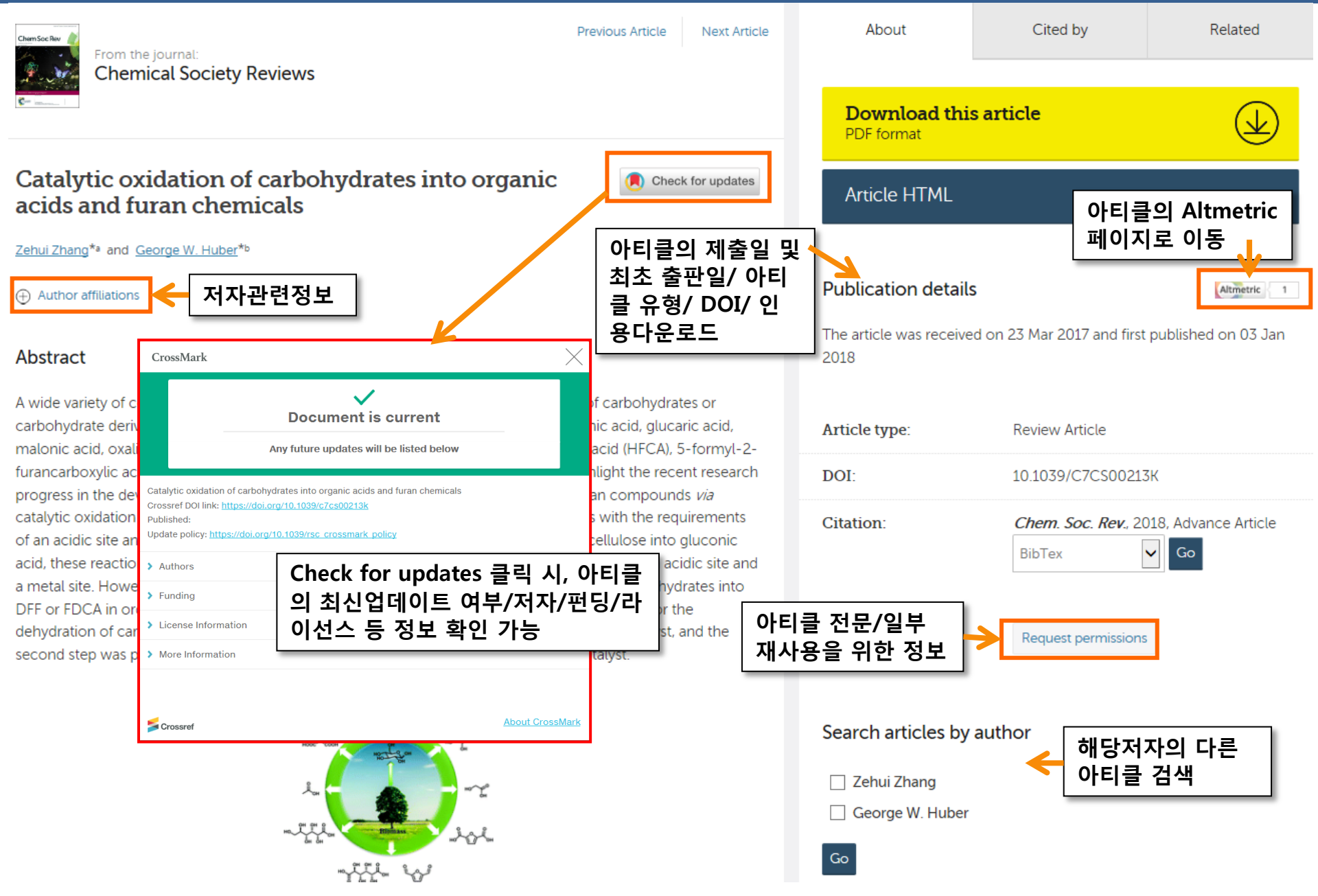

### Altmetric

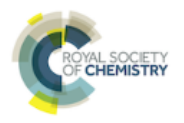

Article Metrics

? What is this page? F Embed badge Share

#### Chiral phosphoric acid catalysis: from numbers to insights

Overview of attention for article published in Chemical Society Reviews, January 2018

|                                                                                                    | SUMMARY               | Twitter                       |                                                                                                    |                                                                                                    |                           |           |                           |   |
|----------------------------------------------------------------------------------------------------|-----------------------|-------------------------------|----------------------------------------------------------------------------------------------------|----------------------------------------------------------------------------------------------------|---------------------------|-----------|---------------------------|---|
|                                                                                                    | Title<br>Published in | Chiral phosphoric acid cataly | sis: from numbers to insights                                                                                                    |                                                                                                    |                           |           | ew on publisher site      |   |
| 6                                                                                                    | DOI                   | 10.1039/c6cs00475i -          |                                                                                                    |                                                                                                    |                           |           |                           |   |
| 0                                                                                                    | Pubmed ID             | 29355873 =                    |                                                                                                    |                                                                                                    |                           |           |                           |   |
|                                                                                                    | Authors               | Rajat Maji, Sharath Chandra   | Mallojjala, Steven E. Wheeler                                                                                                    |                                                                                                    |                           |           | ert me about new menuoris |   |
|                                                                                                    | Abstract              | Chiral phosphoric acids (CPA  | s) have emerged as powerful organocatalys                                                                                                    | s for asymmetric reactions [show]                                                                                                    |                           |           |                           |   |
|                                                                                                    |                       | TWITTER DEMO                  | GRAPHICS                                                                                                    | MENDELEY READERS                                                                                                    |                           | ATTEN     | TION SCORE IN CONTEXT     |   |
| About this Attention Score                                                                                                    |                       | •                             |                                                                                                    |                                                                                                    |                           |           |                           | _ |
| In the top 25% of all research                                                                                                    | The data sl           | nown below were collecte      | 트위터와 Mende                                                                                                    | ley 상의 해당 연-                                                                                                    |                           | 은라인 상 곤   | ·심도 수치(해당 주제 및            | 4 |
| outputs scored by Altmetric                                                                                                    |                       |                               | 자에 대한 국적/?                                                                                                    | 직업 확인 가능                                                                                                    | 6                         | 주 내 박행    | 묵 번위 내 화이 가능)             | · |
|                                                                                                    |                       |                               |                                                                                                    |                                                                                                    | ت بزار                    |           |                           |   |
| More                                                                                                    |                       |                               |                                                                                                    |                                                                                                    | 5                         |           |                           |   |
|                                                                                                    |                       |                               |                                                                                                    |                                                                                                    | Contraction of the second |           |                           |   |
| / tweeters                                                                                                    |                       |                               | and the second second sec |                                                                                                    |                           | and and a |                           |   |
| Readers on                                                                                                    |                       |                               |                                                                                                    | 33 ( * * . ].                                                                                                    |                           |           |                           |   |
| 13 Mandeley                                                                                                    |                       |                               | 20                                                                                                    | - S. S. Y. 💃 😥                                                                                                    |                           |           |                           |   |
| 13 Menueley                                                                                                    |                       |                               |                                                                                                    |                                                                                                    |                           | 3.2.      |                           |   |
| 1) Altmetric Attention Score(온라인상 관심도를 수치화)<br>2) 아티클에 대한 SNS(Tweeter, Facebook 등) 상 언급<br>3) 서지정보관리도구(Mendeley, CiteULike 등) 상 구독자 수 |                       |                               |                                                                                                    |                                                                                                    |                           |           |                           |   |
|                                                                                                    | 2                     |                               | 4                                                                                                    | and a second second sec |                           |           |                           |   |

| Geographic | al breakdown: |
|------------|---------------|
|------------|---------------|

#### Demographic breakdown

| Country        | Count | As % | Туре                  | Count | As % |
|----------------|-------|------|-----------------------|-------|------|
| United States  | 4     | 57%  | Members of the public | 4     | 57%  |
| United Kingdom | 2     | 29%  | Scientists            | 2     | 29%  |

### Books

The Royal Society of Chemistry's **Books** 

#### Issues in Environmental Science and Technology만 이용 가능(Gold에 포함)

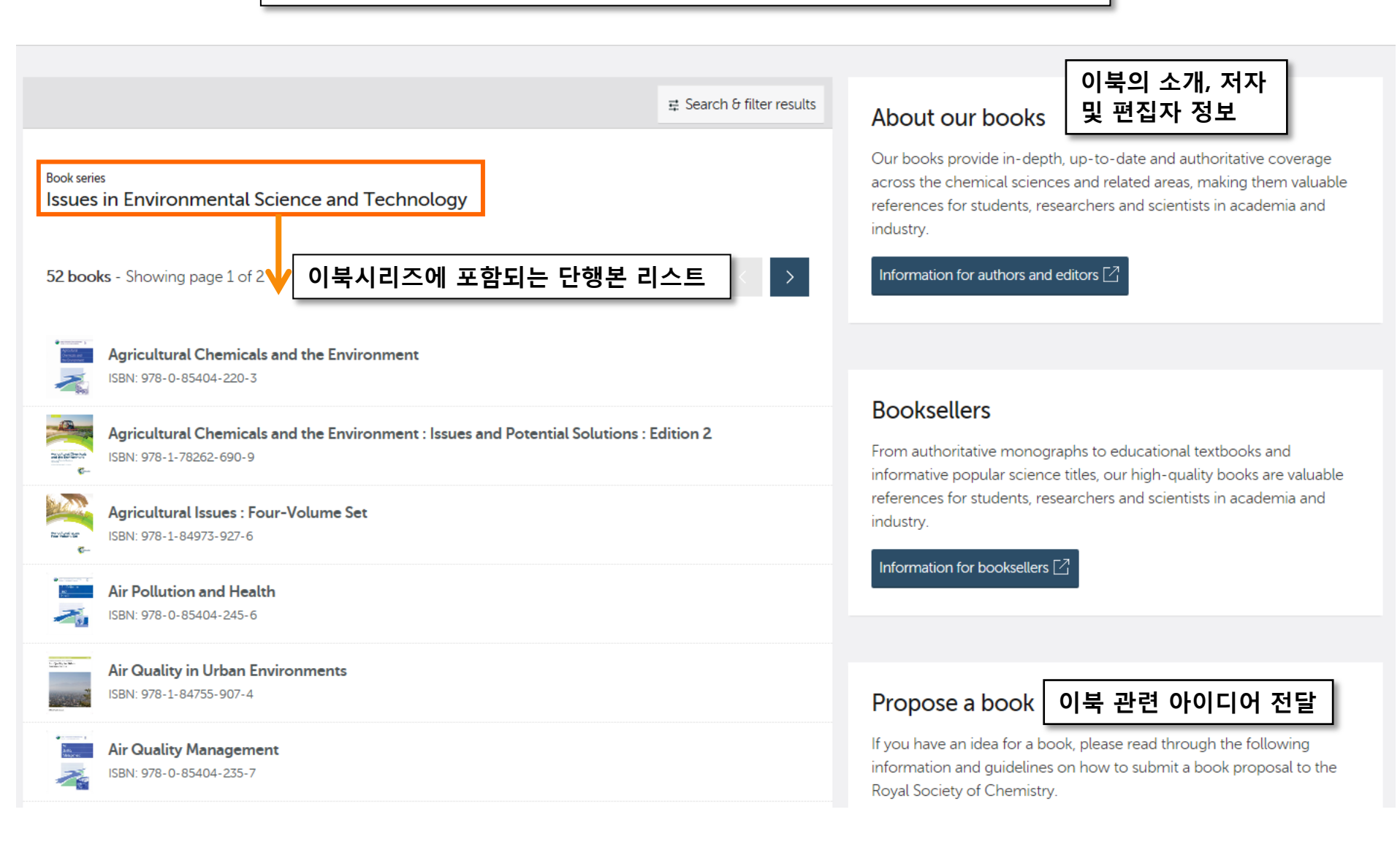

### Books

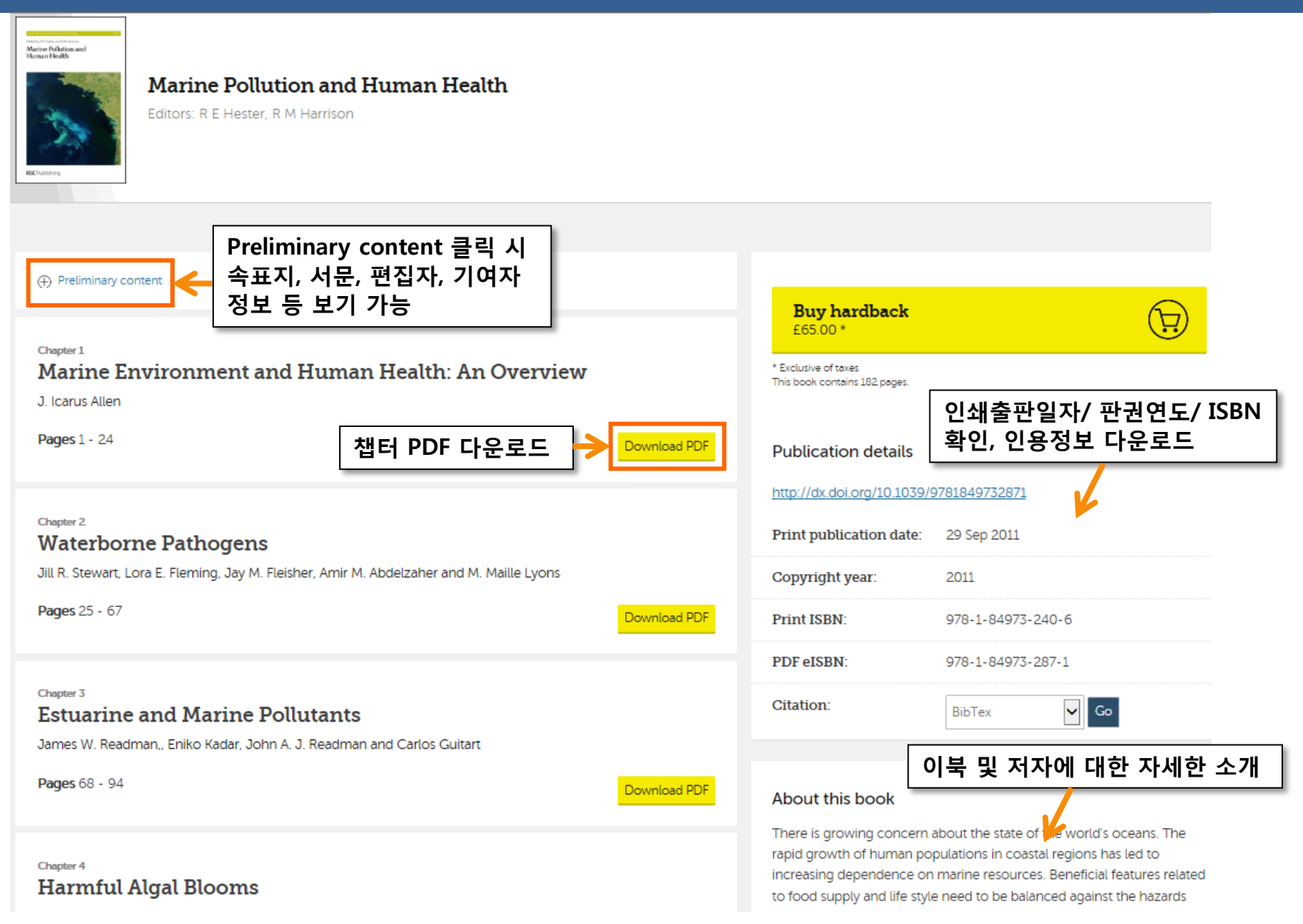

### Database

| = Publishing Journ                                                                                    | als Books Databases Q                                                                                                    |                                                                                                    |
|----------------------------------------------------------------------------------------------------|----------------------------------------------------------------------------------------------------|----------------------------------------------------------------------------------------------------|
| Network access provided by: EBSCO                                                                     | Database 클릭 시<br>Database 사이트로 이동                                                                                                    |                                                                                                    |
| Journals, Books                                                                                       | s and Databases                                                                                                    |                                                                                                    |
| Our journals                                                                                          | View all journals                                                                                                    | Abou                                                                                                    |
| Journals, books &<br>databases                                                                        | <ul> <li>The Merck Index (화합물 고급검색- 유료)</li> <li>MarinLit (해양천연물 고급검색- 유료)</li> </ul>                                                                                                    | Literature updating services                                                                                                    |
| Our journals<br>Journal author & reviewer<br>guidelines                                               | • ChemSpider (화합물 검색사이트-무료)                                                                                                    | For coverage of the latest techniques and applications. The premier<br>current awareness and information retrieval service for analytical<br>scientists.                                                                                                    |
| Our books Booksellers Open access                                                                     | Databases                                                                                                    | Literature updating services 타이틀           모두 이용 가능(Gold에 포함)                                                                                                    |
| Databases & literature updates           Librarians & account managers           Notes for librarians | MarinLit ⊖<br>A comprehensive database of the marine natural products literature, covering new and revised structures, synthesis, ecology and biological activities. Features flexible searching and powerful dereplication tools                                                                        | Natural Product Updates<br>Keep current with the latest developments in natural product chemistry.<br>Set up personalised alerts to get the latest research direct to your<br>Inbox.                                                                                                    |
| Contact the team<br>Tel:+44 (0)1223 432679<br>Email: <u>Send us an email</u>                          | based on predicted and experimental data.                                                                                                    | Synthetic Reaction Updates $\Theta$                                                                                                    |
| Share<br><b>f ⊻ in</b> 8t ⊠                                                                           | The Merck Index* Online $\bigcirc$<br>For over 120 years, the most authoritative and reliable source of information on chemicals, drugs and biologicals. Now available online and fully searchable with over 11,500 monographs, including new and historical records not available in the print edition. | Keep up to date with the latest developments in synthetic organic chemistry. Browse or search recent reactions and create custom email alerts based on your research interests.                                                                                                    |
| Advertisement                                                                                         |                                                                                                    | Chemical Hazards in Industry ⊖                                                                                                    |
| Advion<br>OIRECT MASS<br>ANALYSIS OF<br>LC WITHOUT<br>SCRAPING SPOTS.                                 | ChemSpider (a)<br>A free database of over 34 million chemical structures, properties, and<br>associated information. ChemSpider integrates data from hundreds of<br>sources, and includes additional properties, related information, and<br>links back to original data sources.                        | Health and safety issues surrounding chemicals encountered in the chemical and related industries.           Laboratory Hazards Bulletin →           Comprehensive coverage of hazards encountered by laboratory workers. Includes waste management, occupational monitoring and legislation. |

### Database (Literature updating services)

| Publishing<br>Journals, books and databases                                                                                                    |                                                                        |
|----------------------------------------------------------------------------------------------------|------------------------------------------------------------------------|
| Journals V Books V Databases V Alerts V Other V Help V                                                                                                    |                                                                        |
| Natural Product Updates                                                                                                    |                                                                        |
| Natural Product Updates is a literature updating service keeping you current with recent developments in natural products chemistry. Covering a wide range of primary sources, Natural Product Updates includes the most important natural product articles published in the recent scientific literature, which are searchable by topic, natural source, biological activity and structure type. You can:<br>search by topic, source organism, biological activity and structure type;<br>set up percentalised searches and<br>receive a 단순검색(발행기간) thy via email.<br><u>Create an email alert</u><br><u>Receive details of newly added articles by email</u><br><u>Monthly</u> <u>Create</u><br><u>Or customise an alert to match your interests</u> :<br><u>Create a new alert</u><br><u>User guide</u><br><u>Contact us</u> | [                                                                      |
| Latest records 최신발행물 리스트<br>Select all Download citation: BibTex 이 Go ()<br>Sulfur-containing compounds from the roots of Ferula latisecta and their cytotoxic activities<br>Saba Soltani, Gholam-Reza Amin, Mohammad Hossein Salehi-Sourmaghi, Bernd Schneider, Sybille Lorenz,                                                                                                    | 방법은 아래 링크를 참<br>ournals-books-<br>information/help-<br>orm-user-guides |
| Mehrdad Iranshahi         Fitoterapia , 2018, 124, 108 – 112         Full toxt: http://dx/doi.org/10.1016/i fitoto.2017.10.012                                                                                                    |                                                                        |

## ChemSpider (무료)

| Home About us Web APIs Help 🛦 S                                                                                                    | ign in                                                                                                    |                                                                                              |                                                            |                                                                                                    |                                                                                                    |
|----------------------------------------------------------------------------------------------------|----------------------------------------------------------------------------------------------------|----------------------------------------------------------------------------------------------|------------------------------------------------------------|----------------------------------------------------------------------------------------------------|----------------------------------------------------------------------------------------------------|
| ChemSpider<br>Search and share chemistr                                                                                                    | <b>f</b><br>y                                                                                             |                                                                                              |                                                            |                                                                                                    | Search ChemSpider                                                                                                    |
| Simple Structure Advanced History                                                                                                    |                                                                                                    |                                                                                              | * ChemSp<br>조 검색 DB                                        | ider : 화학자 커뮤니티<br>( <mark>http://www.chemsp</mark>                                                                             | 를 위한 RSC의 고유 화학구<br>ider.com/)                                                                                                    |
| Search ChemSpide                                                                                                    | er                                                                                                    |                                                                                              |                                                            |                                                                                                    |                                                                                                    |
| Matches any text strings used to describe a molecule                                                                                                    | ε.                                                                                                    |                                                                                              | 1) 58,000,0<br>2) 테스트이                                     | 00개 이상의 화합물 구<br>. 히하므 그ㅈ이 빠르 ↗                                                                                                 | └조(480개 이상 데이터소스)<br>냄새                                                                                                    |
| Search<br>Systematic Name, Synonym, Trade Name, Registry                                                                                                    | Number, SMILES, InChI or CSID 🚷                                                                           |                                                                                              | 2) 픽 <u>쓰</u> 드되<br>3) 데이터 누<br>4) Daily Un                | · 외입물 구오의 빠는 힘<br>-적(Deposition) 및 보<br>date (데이터 및 링크)                                                                         | 존(Curation)                                                                                                    |
| What is ChemSpider?                                                                                                    | Search by chemical names                                                                                  | Search by chemica                                                                            | 5) 모바일 시                                                   | 네네는 (네이크) 및 8 <u>ㅋ</u> /<br>히비스 제공                                                                                              |                                                                                                    |
| ChemSpider is a free chemical<br>structure database providing fast<br>text and structure search access to<br>over 63 million structures from<br>hundreds of data sources. | <ul> <li>Systematic names</li> <li>Synonyms</li> <li>Trade names</li> <li>Database identifiers</li> </ul> | <ul> <li>Create struct</li> <li>Draw structur</li> <li>Use structure<br/>computer</li> </ul> | ure-based queries<br>es in the web page<br>files from your | <ul> <li>Literature references</li> <li>Physical properties</li> <li>Interactive spectra</li> <li>Chemical suppliers</li> </ul> | Advertisement<br>Building Blocks for Medicinal Chemists<br>Primary and Secondary Amines<br>Boronic and Carboxylic Acids<br>And More Chemical Classes |
| Blog<br>Introduction to the new ChemSpider<br>What's new with ChemSpider?                                                                                                 | Subscribe 🔊<br>r website                                                                                  |                                                                                              | 6<br>che                                                   | <b>3</b> Million                                                                                                    |                                                                                                    |
| Linking from ChemSpider to the Cry<br>VISIT OUR BLOG                                                                                                    | <u>stalloqraphy Open Database</u>                                                                         |                                                                                              |                                                            | 282<br>Data sources                                                                                                    |                                                                                                    |

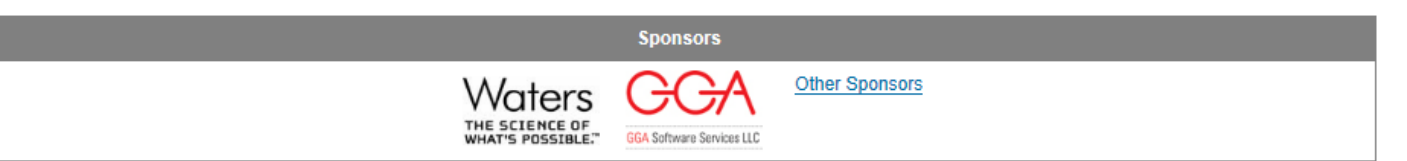

## Learn Chemistry (무료)

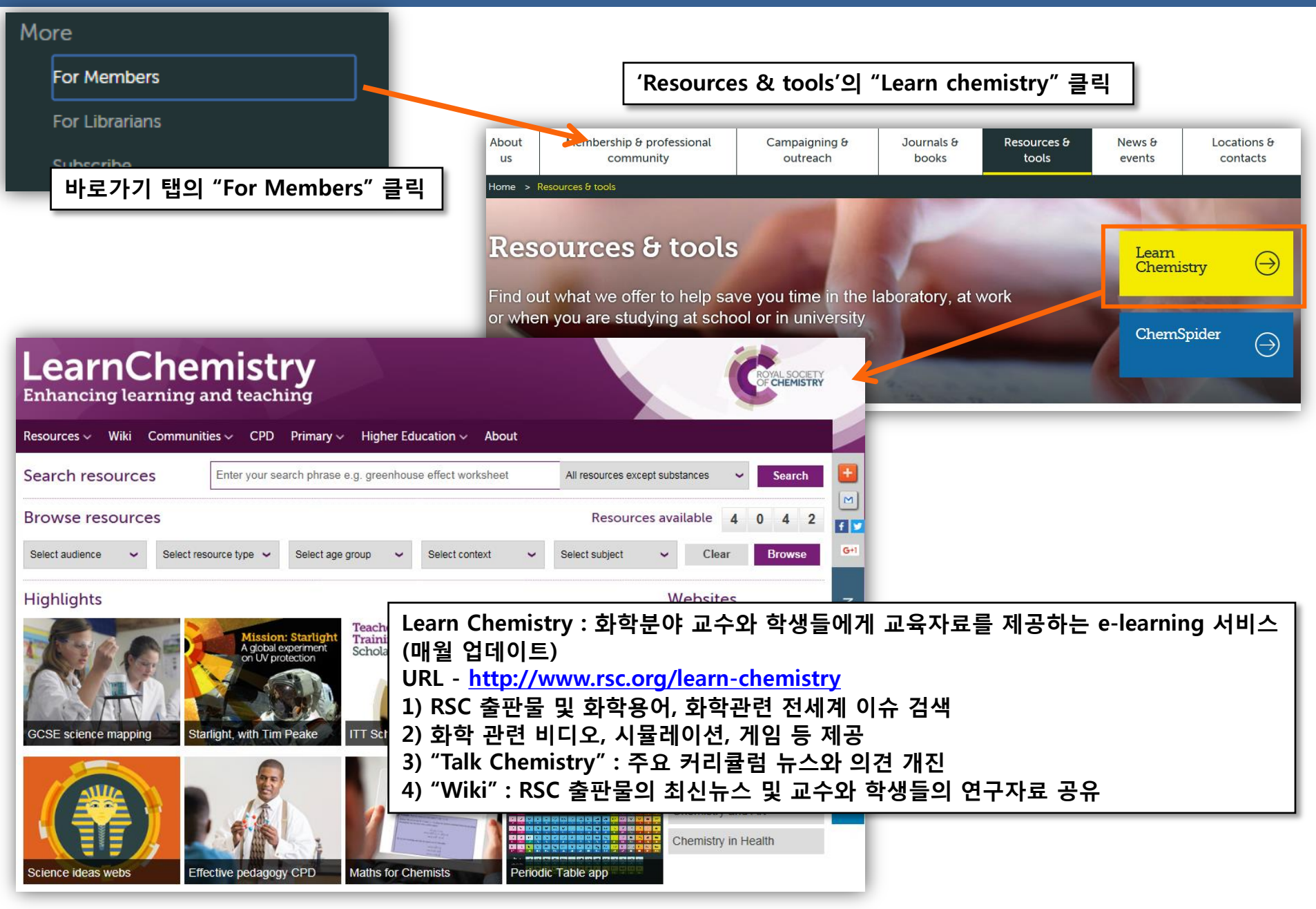

## Alert 설정

|                              |                                                                                                    | Email Alerts Service                                                                                                    |
|------------------------------|----------------------------------------------------------------------------------------------------|----------------------------------------------------------------------------------------------------|
| Journal information          |                                                                                                    | Help us to only contact you with relevant emails and offers by using this form to manage your journal and other publication issue alerts (table of contents alerts) and your news alerts (most accessed articles, themed issues, journal news, call for papers and invitations). |
| About this Journal           | -                                                                                                    | Please complete your details below. Mandatory fields are marked with a *                                                                                                    |
| People and Contacts          | 아이코 크리 시 Alort 페이지                                                                                                    | Amend existing email alerts                                                                                                    |
| Editorial Board              | 로 이동                                                                                                    | If you have existing subscriptions to Royal Society of Chemistry email alerts, please click the button to<br>amend your personal details, add or remove email alerts.                                                                                                    |
| Subscription Information     | (http://www.rsc.org/Publish<br>ing/Journals/forms/V5profil                                                                                                    | Amend email alerts                                                                                                    |
| Follow 🔊   🖙   🖆             | e.asp)                                                                                                    | Sign up for new email alerts                                                                                                    |
|                              |                                                                                                    | If you do not have existing subscriptions to Royal Society of Chemistry email alerts, ple<br>below to create an account.                                                                                                    |
| * Alert 이란?                  | 이 배크이 바뀌다 미 편다로 이                                                                                                    | Email Address: *                                                                                                    |
| : 관점 있는 물판물의<br>  메일로 전달하는 서 | 의 새도운 일행군 및 정모를 이<br>비스                                                                                                    |                                                                                                    |
| (관리자사이트 Libra                | arians' Portal에서도 신청가능)                                                                                                    | Personal Details Please complete some short details below so that we can personalise your alert 이용자이 정보 인령                                                                                                    |
|                              |                                                                                                    |                                                                                                    |
| Submit the form              |                                                                                                    | st Name: *                                                                                                    |
| Security Code:               | 310639                                                                                                    | rname: *                                                                                                    |
| Enter Security Code: *       | (6 numbers)                                                                                                    | ect the email alerts you would like to receive.                                                                                                    |
| Data Protection:             | • Why do I have to type in this code?<br>For the purposes of data protection legislation, submitting this                                                                                             | page o to Frontiers Journals, RSC Advances subject-based alerts, Books or 이 Alert 을 받고자 하는 출판물                                                                                                    |
|                              | will indicate you have opted in, and provided direct consent to<br>receive the email alerts you have selected. To find out more ab<br>our commitment to confidentiality and data protection, please s | ue Alerts: Table of contents alerts<br>see ws Alerts: Most accessed articles, themed issues, journal news, call for                                                                                                    |
| To submit your request:      | our Privacy Policy. Subscribe                                                                                                    | urnal, Magazine and Database Alerts                                                                                                    |
| 예시에 표                        | 시된 동일한 Security                                                                                                    | Issue Alerts News Alerts                                                                                                    |
| Code를 인                      | J력 후 Subscribe 클릭                                                                                                    | Analyst                                                                                                    |
|                              |                                                                                                    | Analytical Abstracts                                                                                                    |
|                              |                                                                                                    | Analytical Methods                                                                                                    |
|                              |                                                                                                    | Catalysis Science & Technology                                                                                                    |

## RSS Feeds 설정

| Journal information                                                  | RSS Feeds<br>RSS feeds allow you to keep up to date with<br>Feeds are now available for Chemistry Work                                                                                                    | our latest published content.<br>d News,general RSC news and journa       | al Advance Articles.                                                                                               |                          |                                                                                                    |                          |      |
|----------------------------------------------------------------------|----------------------------------------------------------------------------------------------------|---------------------------------------------------------------------------|----------------------------------------------------------------------------------------------------|--------------------------|----------------------------------------------------------------------------------------------------|--------------------------|------|
|                                                                      | News feeds and how to get started                                                                                                    | * RSS Feed                                                                | * BSS Feed란?                                                                                                    |                          |                                                                                                    |                          |      |
| About this Journal                                                   | Using RSC feeds on your website                                                                                                    | : Alert Serv                                                              | c.<br>ice의 일종으로 웬 상에서 실시간                                                                                          |                          |                                                                                                    |                          |      |
| People and Contacts                                                  |                                                                                                    | 으로 새로운                                                                    | 발행분의 정보를 확인                                                                                                    |                          |                                                                                                    |                          |      |
| Editorial Board                                                      | Subscribe to RSC Journals                                                                                                    |                                                                           | RSC Journals                                                                                                    |                          |                                                                                                    |                          |      |
| Subscription Information                                             | Analyst                                                                                                    |                                                                           | Immediate updates of the latest Advanced Articles from<br>journal RSS feeds have also been enhanced with subj€     |                          |                                                                                                    |                          |      |
| Follow 🔊 🛛 🖼                                                         | Analytical Methods                                                                                                    | RSS Feed 를 받고자                                                            | (from the Open Biomedical Ontologies)and primary con<br>(displayed as structures and identified by inChi in the fe |                          |                                                                                                    |                          |      |
|                                                                      | Biomaterials Science                                                                                                    | 근시골 골락                                                                    | part of RSC Prospect.                                                                                              |                          |                                                                                                    |                          |      |
| 아이콘 클릭 시 RSS Feed 페이지                                                | 🔊 Catalysis Science & Technology                                                                                                    |                                                                           | News from RSC Journals                                                                                             |                          |                                                                                                    |                          |      |
| 로 이동<br>( <u>http://pubs.rsc.org/en/ealerts</u><br><u>/rssfeed</u> ) | Solution       Chemical Commun         Solution       RSC - Green Chem. latest articles         Arr Stidle       Arr Stidle         Arr Stidle       Arr Stidle         Chemical Science       Arr Stidle         Arr Stidle       Arr Stidle         Arr Stidle       Arr Stidle |                                                                           |                                                                                                    |                          |                                                                                                    |                          |      |
|                                                                      |                                                                                                    |                                                                           |                                                                                                    |                          | Society F<br>Benewably sourced polytricements and a source of the source of polytricements and the source of the source of the |                          |      |
|                                                                      |                                                                                                    |                                                                           |                                                                                                    | - 편디자자이드 Librarians Port | 2010년 7월 21일 어제, 오전 9:0                                                                                                    | 0:00   Mark A. Harmer -> | 구독 🔀 |
| 비에지도 한 8기 8                                                          | $\rightarrow$                                                                                                    |                                                                           | 이 피드 구독<br>피드를 구독하면 이 서비스는 즐겨찾기 센터에 자동으로<br>추가되고 최신 상태로 유지됩니다.                                                     |                          |                                                                                                    |                          |      |
|                                                                      | Corn                                                                                                    | Bio-PDO™ PO3G 위치 지2                                                       | : FISC - Green Chem, latest articles                                                                               |                          |                                                                                                    |                          |      |
|                                                                      | In this paper we describe<br>sourced monomer, 1,3-pro                                                                                                    | the synthesis of a new 100% renewably panediol (PDO).                     | · 출거찾기 모음에 추가(A)                                                                                                   |                          |                                                                                                    |                          |      |
|                                                                      | Mark A. Harmer, David C.<br>(from Green Chem)                                                                                                    | Confer, Christian K. Hoffman, Scott C. Ja 피드린                             | 12 기입(3) 취소 pence, Hari B. Sunkara                                                                                 |                          |                                                                                                    |                          |      |
|                                                                      | Mark A. Harmer, Green Cl<br>To cite this article before                                                                                                    | hem., 2010, DOI: 10.1039/C002443K<br>page numbers are assigned, use the D |                                                                                                    |                          |                                                                                                    |                          |      |
|                                                                      | The content of this RSS Fe                                                                                                    | eed (c) The Royal Society of Chemistry                                    | 옷기 피드 월어본 페이지 폭독<br>ISC - Green Chem, latest articles                                                              |                          |                                                                                                    |                          |      |
|                                                                      | Synthesis of biobased                                                                                                    | d N-methylpyrrolidone by one-p                                            |                                                                                                    |                          |                                                                                                    |                          |      |
|                                                                      | 2010년 7월 21일 어제, 오전 9:0                                                                                                    | 0:00   Tijs M. Lammens 🥎                                                  | 웹 화면 "피드"탭에서 확인 가능                                                                                                 |                          |                                                                                                    |                          |      |
|                                                                      |                                                                                                    | CH <sub>3</sub><br>CH <sub>3</sub>                                        |                                                                                                    |                          |                                                                                                    |                          |      |
|                                                                      | Biobased N-methylpyrrolic                                                                                                    | sone was prepared by the cyclization of [gamma]-a                         | aminobutyric acid (obtained from glutamic acid) to 2-pyrrolidone and subsequent                                    |                          |                                                                                                    |                          |      |

catalytic methylation of 2-pyrrolidone with methanol to N-methylpyrrolidone. This was done in a one-pot procedure.

## RSC 모바일서비스 이용안내

# **1) 모바일 사이트 URL : pubs.rsc.org** (2017년 10월부터 어플리케이션이 아닌 사이트 접속을 통한 모바일 서비스 제공)

- 2) 이용방법: 출판사에 등록된 기관의 IP 내 무선인터넷 망을 통해 모바일사이트 에 접속하여 이용
- \* 기관 외 장소 오프라인 상 저장된 원문만 이용 가능
- 개인계정으로 로그인하여 무료저널의 Vol. 1~2만 확인 가능(기관구독분 이용 불 가능)

#### 3) 모바일 서비스 특징

- 모바일 브라우저에 최적화된 디스플레이
- 구독 중인 출판물 및 최신발행 무료저널 이용 가능
- HTML 및 PDF 형태의 원문 저장 및 보기(오프라인 작업 가능)
- Email, Twitter, Facebook를 통한 아티클 전송 및 공유

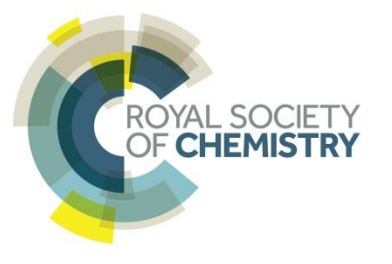

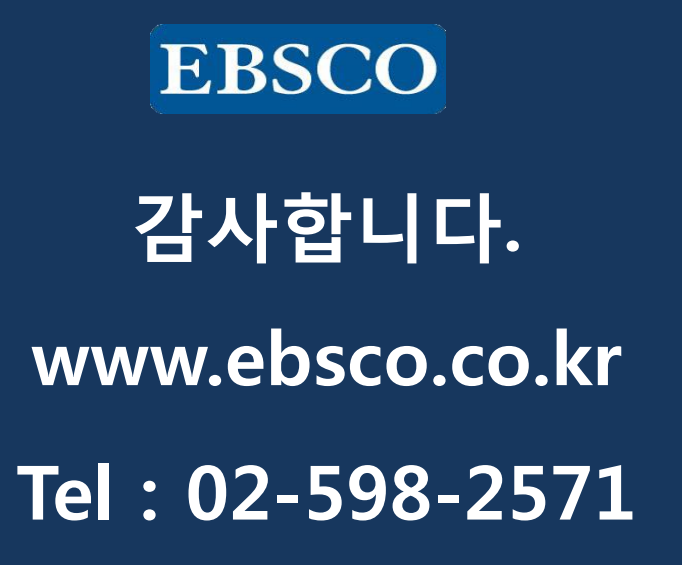